Registration Checklist select it from the drop down menu and select View.

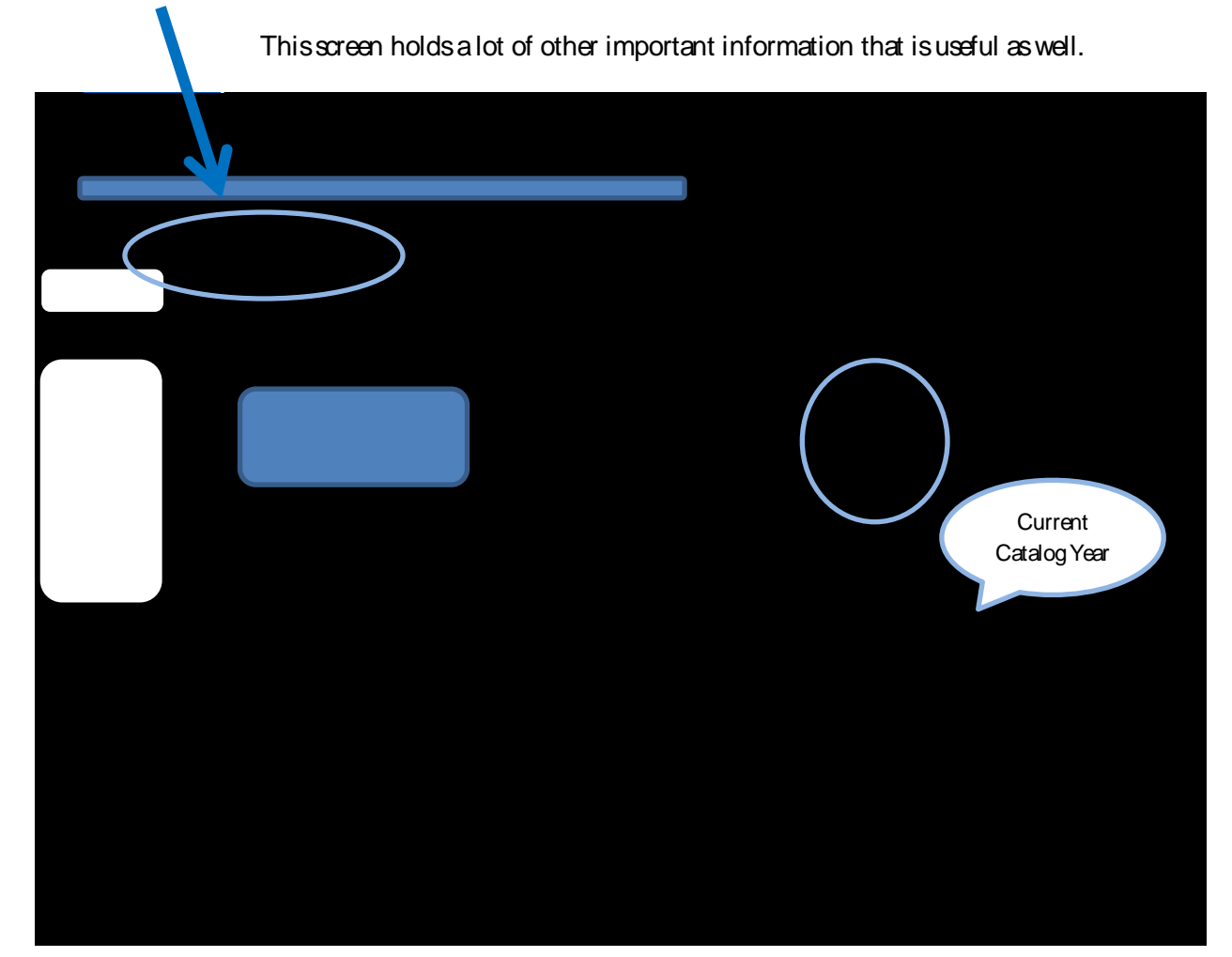